## 維持会員専用サイト(参照用) ご利用ガイド 在外教育施設用

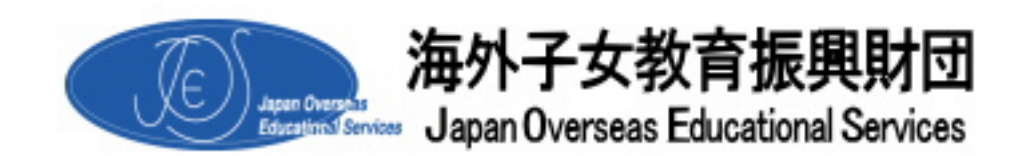

2014年7月7日発行 < 第4版 >

1.「維持会員専用サイト(参照用)」について

「維持会員専用サイト」は、海外子女教育振興財団が財団の維持会員(企業・団体)限定で開設した専用サ イトです。「維持会員専用サイト」では、海外の学校情報や機関誌『月刊 海外子女教育』の電子版などを インターネット上で閲覧することができます。今回、「在外教育施設専用サイト」を開設するにあたり、主に 海外の学校情報(基本情報や学費等一覧など)が閲覧できるよう「参照用」として提供することといたしまし た。

2.「維持会員専用サイト(参照用)」で閲覧できる情報について

本サイトで閲覧できる情報は以下のとおりです。

公益制团法人 海外子女教育服务制团 (E)) ..... 維持会員専用サイト 197791 トップページ 除作マニュアル 海外赴任軍族のみなさまへ 前回ログイン目時(日本時間) 財団太郎 様 2012年05月28日 18時10分01日 ◎ 窓口のご取り -*■ グループ*D 2-0009999-000 Q 进度影响 2月会内部 10 test学校 · 四小学校说明会-相同会 10511MINUS ■ メールアドレス k-takahashi3@joes.or.jp ● 日本の教科書の配付 ◎ 親子教堂 ◎ 涼航約子ども英語教室 も思わせ ◎ 透射影響(現金)調車 ◎ 通信软件 =5月25日(金)12:00~14:00(日本時間)の間、当サイトのメンテナンスを行います。 ◎ 満外学校説明会・相談会 この間は当サイトにはアクセスできませんのでご了承ください。 ◎ 海外支帯自品コンクール また、この間は新規ユーザー登録などもできませんのでご注意ください。 ・【海外源在中市曽様へ】4~6月に北米・鉄州・アジアにて海外学校説明会・相談会を開催します。 OF FREEHOP 月刊世界海外子女教育4(月刊05月間に美術しました。 - 高葉第四 月利田に連載している「聞いてみよう、子どもの教育」と「愛け入れ板紹介」をまとめました。 料理学ご利用が-FF2012年ままグランローF1まごちらから(PDF2.791KB) 料理学事業ま内(2012年4月)まゲランローF1まごちらから(PDF714KB) 通信教育 お客様独特の変更方法、「流升学校情報」の評作方出につきましては、体作マニュアルモご覧ください · · · 中学王/小弟3 1-1-1-CRRCCCCA STEP-12 月刊「海外子女教育」の電子版をご覧いた 日本人学校・補留技業校の学費ページをま 51127. とめたデータをご覧いただけます。 CONTENT OF STREET, ST and should be 海外の日本人学校、補留営業校、インター 音種調査に関する様々な資料をご知いただ 収留の学校情報をご知いただけます。 けます。 ERENARCE (MAA SELECTOP . 根間団に掲載した人気シリーズ「聞いてみよ 機関性で紹介した「(接関生)動ナ入れ校結 う!子どもの教育」の一覧です。 分」の一覧です。 人员出来出现在一 (LINTER-会社のご利用者のご利用度務の履防など ご利用業内のダウンロード、会種調査など ができます。

図1 維持会員専用サイト メニュー画面

| 学費等一覧      | 日本人学校等の学費情報データを閲覧することができます。         |  |  |
|------------|-------------------------------------|--|--|
| 海外学校情報     | 海外の日本人学校や国際学校等の学校情報を検索・閲覧することができま   |  |  |
| /母/下子仪1月刊  | す。                                  |  |  |
| タチョネゲウンロード | 月刊「海外子女教育」に掲載されたニュースやその他の海外子女教育、帰国  |  |  |
| 合性調査ダリノロート | 子女教育に関するデータをご覧いただけます。               |  |  |
| 子どもの教育 Q&A | 機関誌に掲載した人気シリーズ「聞いてみよう!子どもの教育」の一覧です。 |  |  |
| 会員校紹介      | 機関誌で紹介した帰国生「受け入れ校紹介」の一覧です。          |  |  |
| お知らせ一覧     | 維持会員向けのお知らせを随時掲載しています。              |  |  |
| 財団事業のご案内   | 海外赴任ご家族向けに当財団が提供しているサービス等のご案内。      |  |  |

『月刊 海外子女教育』電子版の閲覧サービスは 2013 年 3 月で終了しました。

3.「維持会員専用サイト(参照用)」の閲覧方法について

在外教育施設専用サイト」メニュー画面より、「『維持会員専用サイト』参照用」を選択します。

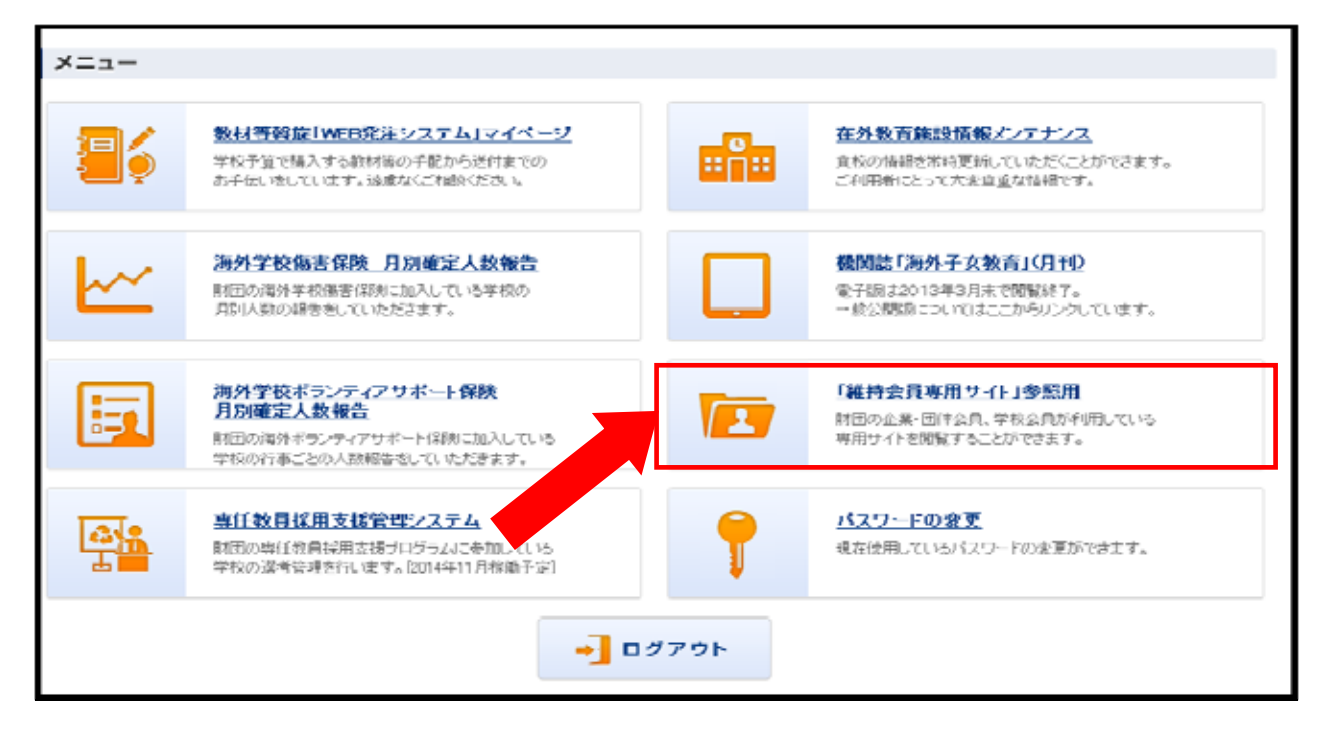

図2 在外教育施設専用サイト メニュー画面

メニュー画面とは別のブラウザが開き「維持会員専用サイト」画面(図1)が開きますので、ご希望のメニ ューを選択してください。

使用後はブラウザ画面の「×」ボタンを押して画面を閉じてください。

| ℰ 維持会員専用サイト 公益財団法人 海外子女教育編興財団 - ₩  | indows Internet Explorer           |                         | 8 🗙          |
|------------------------------------|------------------------------------|-------------------------|--------------|
| 60 · 1                             |                                    | 🖌 🔒 🔁 😝 🗶 ಶ Live Search | 10.0         |
| ファイルビ 編集化 表示心 お気に入り心 ツールの ヘルプロ     |                                    |                         |              |
| 会お気に入り 愛 維持会員専用サイト 公益利益法人 海外子女教育福. |                                    | ·          ·          · | <b>8</b> - * |
|                                    | 公益財団法人 海外子女教育編員財団<br>総社会会 目 東日井ノイト | - 00000 - E             |              |

図3 ブラウザ画面 閉じるボタン

<ご注意 >

画面上の「ログアウト」ボタンを押しますと下記画面(図4)が表示されます。こちらはご利用いただけま せんので、お手数ですが、ブラウザ画面の「×」ボタンを押して画面を閉じてください。 再度サイトをご利用いただく場合は、お手数ですが、上記 より操作してください。

| COmen illife                  | 創却用サイト                                                             |
|-------------------------------|--------------------------------------------------------------------|
| attibo <u>anan ca</u>         | 住持会員様 ログイン画面<br>利用されるカオユーザー量券が必要です。<br>川川本山」に用用していた大のみ生命することができます。 |
|                               | <0542>                                                             |
| 2 10 - 200<br>10 - 10 7 10 10 |                                                                    |
| 10372-04                      |                                                                    |
| ブループロ様には用薬を全3                 | F田はのグルーナDC-そきむ13私ののを入力して(だあ)。<br>ログイン                              |
| BR2-7-8858 (02-19)            | ELOT SA-DO-S-STRAMERON ELUCIO                                      |

図4 維持会員専用サイト ログイン画面

## 4. 各機能・メニューについて

ここでは「学費等一覧」と「海外学校情報」の操作方法について説明いたします。

1)「学費等一覧」

4-1ページにある図1の 「学費等一覧」を選択します。

「学費等一覧出力」画面(図5)が表示されますので、「最新の学費一覧」を選択してください。 6/1現在、「過去の学費一覧」はご利用いただけません。準備が整い次第別途ご案内いたします。

| 11月日日本 19572306151月日<br>進行会員専用サイト | 19797 |
|-----------------------------------|-------|
| 学費等一覧出力                           |       |
| 最新の学費一覧                           |       |
| 過去の学費一覧                           |       |
| Zina-A.                           |       |

図5 学費等一覧出力 画面

「ファイルのダウンロード」画面(図6)が開きますので、「開く」または「保存」を押して ファイル(zip データ)をダウンロードしてください。

| 名前: expe<br>種類: 圧縮<br>発信元: www | nces.zip<br>(zip 形式) フォルダ, 6.14 MB |
|--------------------------------|------------------------------------|
| L                              | , joes-kaiin.jp<br>開(の) 保存⑤ キャンセル  |
| ■この種類のファイルであれば                 | 前に警告する(₩)                          |

図6 ファイルのダウンロード 画面

ダウンロードしたデータをクリックしてフォルダを開き、データをご確認ください。

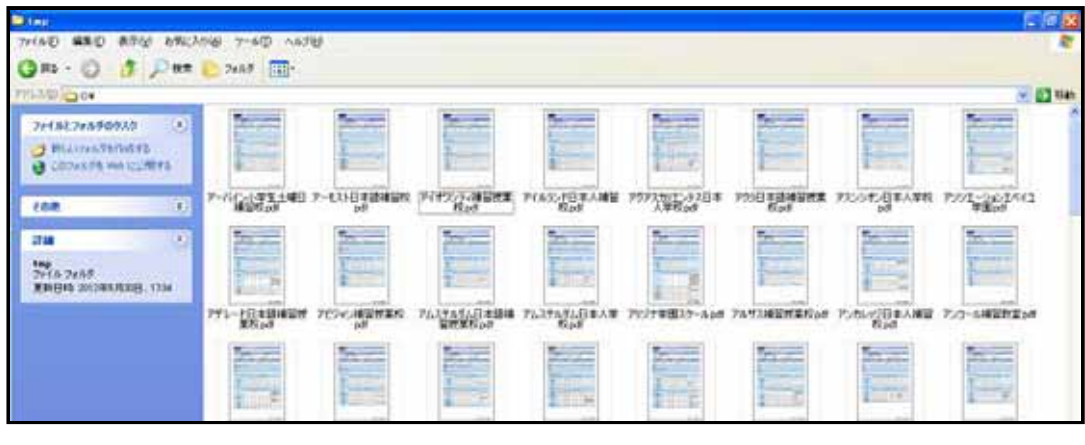

図7 ダウンロードしたデータフォルダ

2)「海外学校情報」

地域や学校名での検索が可能です。

4-1 ページにある図1の 「海外学校情報」を選択すると、「学校情報検索」「現地教育情報検索」画面(図8) が表示されます。

学校情報検索の場合

下記いずれかの方法で検索します。

|          | (JE)          | A213                       | 国法人 あがチ<br>古会日 南 | 5.00000000<br>日日日とである。 |                             |             |         |
|----------|---------------|----------------------------|------------------|------------------------|-----------------------------|-------------|---------|
|          |               |                            | 1.72.27.19       | on a di-               | <地域·国·州·都市、                 | 学校種別から検     | 索 >     |
|          |               | 根勤デー5款:日本人学                | 校94校、補留視業校       | 2213纪、私立在补救育3          | 「地域」~「都市」を全て                | て選択しなくても核   | 検索可能です。 |
|          | ①地站-国-        | 州·都市、学校種物的运                | 一般市 (「地域」        | 福市」を全て マイ              | (6株素可能です)                   |             |         |
|          | ◆地域           | 797                        | *                | ◆学校種別 (雑香              | (選択可)                       |             |         |
|          | <b>♦</b> EE   | 中華人民共和国                    | Ψ.               | 日本人学校·                 | 補習授業校-私立在外教育施設              |             |         |
|          | ◆#I           |                            | 1                | ☑ 現地校·圖牌               | 学校 (インターナショナルスクール)          |             |         |
|          | ◆都市           |                            | 2                | ☑ 幼稚園                  |                             | 秋常美行        |         |
|          | 想证:化/F:       | キシア・アンパル・ロナジ・オー            | ストラリア・美国のみま      | 16月10日7月。              |                             |             |         |
|          | - @ 宋校 名加     | ら枝常 (日本人学校・)               | 着管控某权·私立在/       | 外教育通知は日本語表記            | こで、現地校・国際学校は英語または演手         | EX.75555560 |         |
|          | ◆学校名<br>表記の違い | プリカイ日本へ平校<br>にといぼあしない場合があり | er.              |                        | -                           | 夜茶美17       |         |
|          | the state     |                            |                  |                        |                             |             |         |
| < 学      | 校名から検         | ·                          |                  |                        |                             |             |         |
| 、丁<br>口木 |               | 羽岳発ないか                     | 7左从              | 海台小                    |                             |             |         |
| 日本       | 八子仪論          | 目12乗12 141<br>現地校·国際日      | となけ英語            | または                    | 44. w_ 16.510. MRA230000000 | <b>.</b>    |         |
| 漢字       | で入力して         | ください。                      |                  |                        |                             |             |         |
|          |               | · · · · · ·                |                  | dimenta,               | 1                           |             |         |
|          |               |                            |                  |                        |                             |             |         |

図8 学校情報検索 画面

入力、選択後、「検索実行」ボタンを押します。

「海外学校情報一覧」画面(図9)が表示されますので、閲覧したい学校名を選択してください。

|                                                        | 海               | 外学校情            | 報一覧                      |    |      |
|--------------------------------------------------------|-----------------|-----------------|--------------------------|----|------|
|                                                        | 海外学校情報の行<br>123 | を選択する<br>456789 | と詳細面面が表示されます<br>10 次へ >> |    |      |
| 学校名                                                    | 分類              | 对象              | 86                       | 州名 | 都市名  |
| Beijing Normal University Affiliated<br>School Huizhou | 現地校·国際学校        | 小中高             | 中華人民共和国                  |    | 惠州   |
| 07 <b>单</b> 校                                          | 現地校·国際学校        | 2歳~17<br>歳      | 中華人民共和国                  |    | 深セン  |
| セス インターナショナルアカデミー<br>ンボウ                               | 現地校·国际学校        | 1歳~17<br>政      | 中華人民共和国                  |    | 學課   |
| アッリガン・インターナショナルスクール<br>〈香港〉                            | 現地校・国際学校        |                 | 中華人民共和国                  |    | 62   |
| イーウァイ シャオシュエ                                           | 現地校·国际学校        | e截~12<br>歳      | 中華人民共和国                  |    | 深セン  |
| イートンハウスインターナショナルスクー<br>ル 蘇州                            | 現地校·国际学校        | 1歳~17<br>政      | 中華人民共和国                  |    | #8#H |
| インターナショナル スクール ナンシャン<br>シェンジェン                         | 現地校・国際学校        | 8歳~18<br>政      | 中華人民共和国                  |    | 17th |
|                                                        |                 |                 |                          |    |      |

図9 海外学校情報一覧 画面

選択された学校の「海外学校情報詳細」画面(図10)が表示されます。 データを印刷することができます。

|         |               | 海外学校情報                                                           | 報詳細(現地校·国際)     | 学校)         |     |
|---------|---------------|------------------------------------------------------------------|-----------------|-------------|-----|
| 前个限省    | 19 II         |                                                                  |                 | 最好更新        | 68: |
|         |               | 現地校・国際学校(イン                                                      | ·ターナショナルスクール〉 5 | (校詳細情報      |     |
| 举校名     | Beijin<br>北京創 | g Normal University Affiliated Sc<br>和范大学 憲州附属学校                 | hool of Huizhou |             |     |
| 分類      | 現地核           | Q- 国際学校                                                          | 更新状况            | 2007年9月現在情報 |     |
| 地域      | 797           |                                                                  | #1              |             |     |
| 00      | 中華/           | 、民共和国                                                            | 都市              | 惠州          |     |
| 国・州の現地数 | 育制度の1         | 後期はこちら 【1188                                                     |                 |             | _   |
| 所在地     |               | 室州市享城区京平荷兰水シ12号<br>TEL:0752-206-6608<br>URL:http://www.bnuhz.com | 身小区内            |             |     |
| 爆所      |               |                                                                  |                 |             |     |
| 学区      |               |                                                                  |                 |             |     |
| 学校の形態・  | 種類            | 公立/共学/通学制/小学校·                                                   | 中学校·高等学校(小学·初4  | □• 高中12年)   |     |
| 加盟相関    | 8             |                                                                  |                 |             |     |

図10 海外学校情報詳細 画面

終了後は、ブラウザ画面の「×」ボタンを押して画面を閉じてください。

現地教育情報検索の場合

「地域」「国」を選択してください。

「州」はインドネシア・アメリカ・カナダ・オーストラリア・英国のみ選択可能です。

| 表記の違い                   | により該当しない場合がありま    | す              |                                       |    |
|-------------------------|-------------------|----------------|---------------------------------------|----|
| 相情教室                    | 。<br>医情報检索 (同·屾小和 | 制約約查到時         | いどう教育性語                               |    |
| →11×10 9×10             |                   | 1484X F1 #1/5/ | 3℃ い/4X円 (日平10/                       |    |
| <ul> <li>◆ 国</li> </ul> | アメリカ合衆国           | ~              |                                       |    |
| ♦ 111                   | ケンタッキー州           | ~              | 州はインドネシア・アメリカ・カナダ・オーストラリア・英国のみ選択可能です。 | 表示 |

図11 現地教育情報検索 機能

選択後、「表示」ボタンを押してください。

選択いただいた国・州の「国・州の教育情報詳細」画面(図12)が表示されます。 閲覧または印刷することができます。

| E.                       |                  | △#####人 ##7###<br>維持会員専用                                 | ።<br>ታ <b>ጉ</b> ት                                                                         | 200101-                            |  |
|--------------------------|------------------|----------------------------------------------------------|-------------------------------------------------------------------------------------------|------------------------------------|--|
|                          |                  | 国•州                                                      | の教育情報詳細                                                                                   |                                    |  |
| 10 ALS                   | 10 10            | •                                                        |                                                                                           | 最終更新日:                             |  |
|                          |                  |                                                          | 副一州の教育情報                                                                                  |                                    |  |
| 地址                       | 北米               |                                                          | 更新状况                                                                                      | 平成22年2月更新情報                        |  |
| 国 アメリカ会衆国                |                  |                                                          | Ħ                                                                                         | ケンタッキー州                            |  |
| 教育委員<br>教育担当行計<br>の名称および | 会·<br>相関等<br>連絡先 | クンタッキー教育者 Kentucky De<br>http://www.education.ky.gov/KDI | partment of Education 50<br>E/Default.htm                                                 | 10 Mero Street Frankfort, KY 40601 |  |
| 顶层在外数1                   | FMR              | エリザペスタウン補習授業校、シン                                         | 夏校、シンシナティ補留授業校、セントラルケンタッキー補留授業校                                                           |                                    |  |
|                          |                  | 現地                                                       | の教育の概要と特色                                                                                 |                                    |  |
| 学校制                      | nt.              | Kindergarten: 5歲 Primary: 6歲~<br>~13歲(6年生~8年生) High Sci  | y:6歳~8歳(1年生~3年生) Intermediate:9歳~10歳(4年生~5年生) Middle:11)<br>figh School:14歳~18歳(9年生~12年生) |                                    |  |
| 第四位 第二                   | KARD             | 【義務教育期間】6歲~16歲【公園                                        | 歳【公卿による教育が受けられる期間】 5歳~18歳                                                                 |                                    |  |
| <b>世校</b> 書              |                  | (5.1107) - Fs1202061729(株・6日)                            | 11/21-102/21                                                                              | n -                                |  |

図12 国·州の教育情報詳細 画面

終了後は、ブラウザ画面の「×」ボタンを押して画面を閉じてください。

学校情報の修正等でご不明点等ございましたら、下記担当までお問い合わせください。 <本サイトのお問い合わせ先> 公益財団法人 海外子女教育振興財団 事業部情報サービスチーム 在外教育施設情報メンテナンス担当: portal@joes.or.jp お問い合わせの際は、学校名、ご担当者名も必ず記載してください。